# Zoom Virtual Worksop

#### How To Scan And Combine Documents

## **UCI** School of Social Sciences

#### Overview

- Using Office 365 OneDrive as storage (phone storage may work as well)
- Using Microsoft's Office Lens app to scan and save images to PDF
- Accessing the new PDF documents on your computer

#### Setup Office365 Account

- Not required, but makes it easy to access PDFs later from anywhere
- You need to have an Office365 account through UCI
  - https://www.oit.uci.edu/office365/
- Available for free to all SocSci faculty and staff
  - Request by sending email to <u>sscs@uci.edu</u>
- Log in at <u>https://office.com</u>
  - Username is "<u>ucinetid@ad.uci.edu</u>"
  - Password is NOT your UCInetID. If you don't know it, you can reset it here:
  - <u>https://applications.oit.uci.edu/PasswordChange/changePasswordAD.htm</u>

### **OneDrive Storage**

- We get 1TB of free storage on OneDrive
- Not required, but makes it easy to access PDFs later
- <u>https://onedrive.live.com</u>

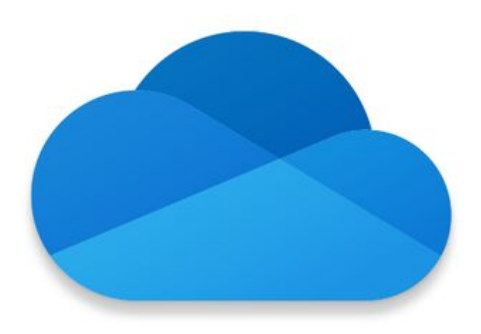

#### Get the Microsoft Office Lens App

- Need an Android or iOS device
  - $\circ \quad \ \ \, \text{Phone or Tablet is fine}$
- Google Play or iOS App Store
- Search for "Office Lens"
- Look for this icon to find the right one:

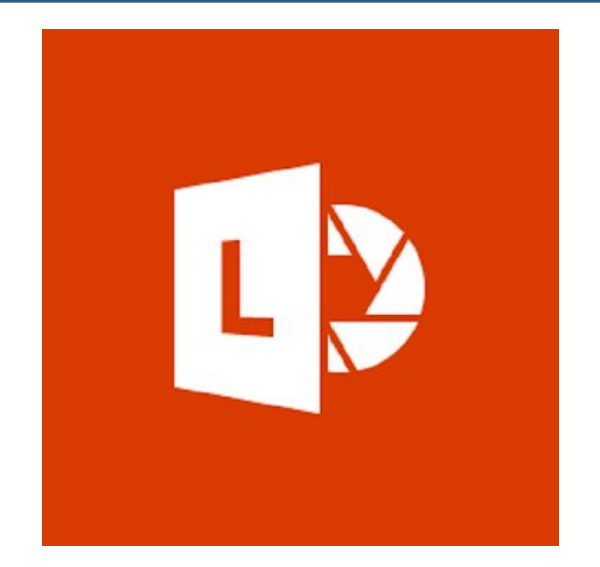

#### Using The Office Lens App

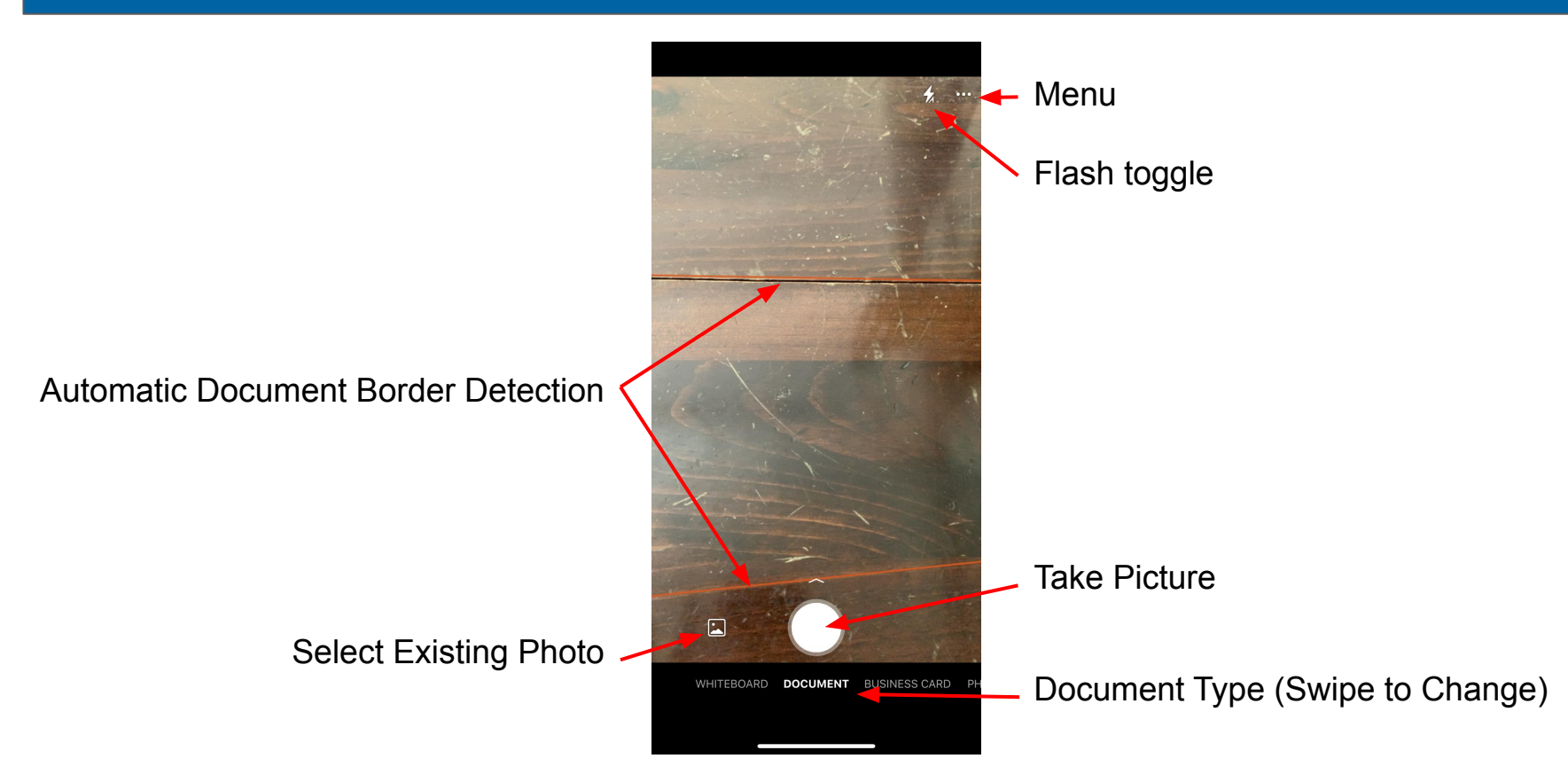

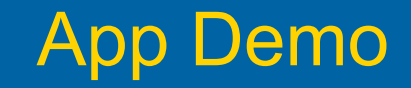

Screen sharing from my phone coming right up!

#### Find Office Lens PDFs in OneDrive

Office Lens can automatically save PDFs to a special "Office Lens" folder in your OneDrive. Here is what it looks like at <u>https://onedrive.live.com</u>

|                        | OneDrive          |                                                                                                    |                               |                                   |
|------------------------|-------------------|----------------------------------------------------------------------------------------------------|-------------------------------|-----------------------------------|
| 9                      | Search everything | $+$ New $\checkmark$ $\uparrow$ Upload $\checkmark$ $\bigcirc$ Sync $\checkmark$ <sup>a</sup> Flow $\checkmark$ |                               |                                   |
| Jonathan Leung-Nilsson |                   |                                                                                                    |                               |                                   |
| Ð                      | My files          | Files                                                                                                    |                               |                                   |
| $\bigcirc$             | Recent            |                                                                                                    |                               | $\bigcirc$                        |
| RR                     | Shared            |                                                                                                    |                               |                                   |
| $\odot$                | Discover          | 24                                                                                                    | 50                            | 20                                |
| 1                      | Recycle bin       |                                                                                                    | 52                            |                                   |
|                        |                   | Desktop<br>January 10, 2019                                                                                     | Documents<br>January 10, 2019 | Office Lens<br>September 25, 2018 |
|                        |                   |                                                                                                    |                               |                                   |

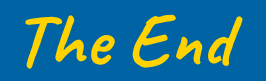